Logujemy się na konto użytkownika root

|              |                |               |                  | orac              | le@pcb21:~    |   |
|--------------|----------------|---------------|------------------|-------------------|---------------|---|
| <u>P</u> lik | <u>E</u> dycja | <u>W</u> idok | <u>T</u> erminal | Zakła <u>d</u> ki | Pomo <u>c</u> |   |
| [ora<br>Hasł | o:∎            | 21 ~]\$       | su -             |                   |               |   |
|              |                |               |                  |                   |               | = |

| Plik <u>E</u> dycja <u>W</u> idok <u>T</u> erminal Zakła <u>d</u> ki<br>[root@pcb21 ~]# nano /etc/sysconfig, | @pcb21:~       Image: Construction of the second second seco |
|----------------------------------------------------------------------------------------------------|----------------------------------------------------------------------------------------------------|
|                                                                                                    | root@pcb21:~                                                                                                    |
|                                                                                                    | <u>P</u> lik <u>E</u> dycja <u>W</u> idok <u>T</u> erminal Zakła <u>d</u> ki Pomo <u>c</u>                                                                                                    |
|                                                                                                    | GNU nano 1.3.12 File: /etc/sysconfig/vncservers                                                                                                    |
|                                                                                                    | <pre># <url:http: archive="" sshvnc.html="" vnc="" www.uk.research.att.com="">.</url:http:></pre>                                                                                                    |
|                                                                                                    | # Use "-nolisten tcp" to prevent X connections to your VNC server via TCP.                                                                                                    |
|                                                                                                    | # Use "-nohttpd" to prevent web-based VNC clients connecting.                                                                                                    |
|                                                                                                    | # Use "-localhost" to prevent remote VNC clients connecting except when<br># doing so through a secure tunnel. See the "-via" option in the<br># `man vncviewer' manual page.                                                                                                    |
|                                                                                                    | # VNCSERVERS="2:myusername"<br># VNCSERVERARGS[2]="-geometry 800x600 -nolisten tcp -nohttpd -localhost"<br>VNCSERVERS="1:oracle"<br>VNCSERVERARGS[1]="-geometry 1280x1024"<br>■                                                                                                    |
|                                                                                                    | <mark>[ Read 24 lines ]</mark><br>^G Pomoc ^O Zapisz ^R Wczytaj pl^Y Poprz.str. <sup>^</sup> K Wytnij <sup>^</sup> C Bież.poz.<br>^X Wyjdź ^J Wyjustuj <sup>^</sup> W Wyszukaj <sup>^</sup> V Nast.str. <sup>^</sup> U UnCut Text <sup>^</sup> T Pisownia                                                                                                    |

Jako użytkownik oracle ustalamy hasło do zdalnego połączenia użytkownika oracle

| Pik Edycja Widok Terminal Zakłagki Pomoc         [root@pcb21 ~]# su - oracle         Pik Edycja Widok Terminal Zakłagki Pomoc         [oracle@pcb21 ~]\$ vncpasswd | roo                                                                  | t@pcb21:~                                                                                  |
|----------------------------------------------------------------------------------------------------|----------------------------------------------------------------------|--------------------------------------------------------------------------------------------|
| [root@pcb21 ~]# su - oracle                                                                                                    | <u>Plik E</u> dycja <u>W</u> idok <u>T</u> erminal Zakła <u>d</u> ki | Pomoc                                                                                      |
| Dik Edycja Widok Terminal Zakła <u>dki Pomoc</u> [oracle@pcb21 ~]\$ vncpasswd                                                                                      | [root@pcb21 ~]# su - oracle                                          |                                                                                            |
| Plik Edycja Widok Terminal Zakładki Pomoc         [oracle@pcb21 ~]\$ vncpasswd                                                                                     |                                                                      | oracle@pcb21:~                                                                             |
| [oracle@pcb21 ~]\$ vncpasswd                                                                                                    |                                                                      | <u>P</u> lik <u>E</u> dycja <u>W</u> idok <u>T</u> erminal Zakła <u>d</u> ki Pomo <u>c</u> |
|                                                                                                    |                                                                      | [oracle@pcb21 ~]\$ vncpasswd                                                               |

Jako uzytkownik root sprawdzamy status vncserver

i w zależności od wyniku startujemy lub restartujemy vncserver

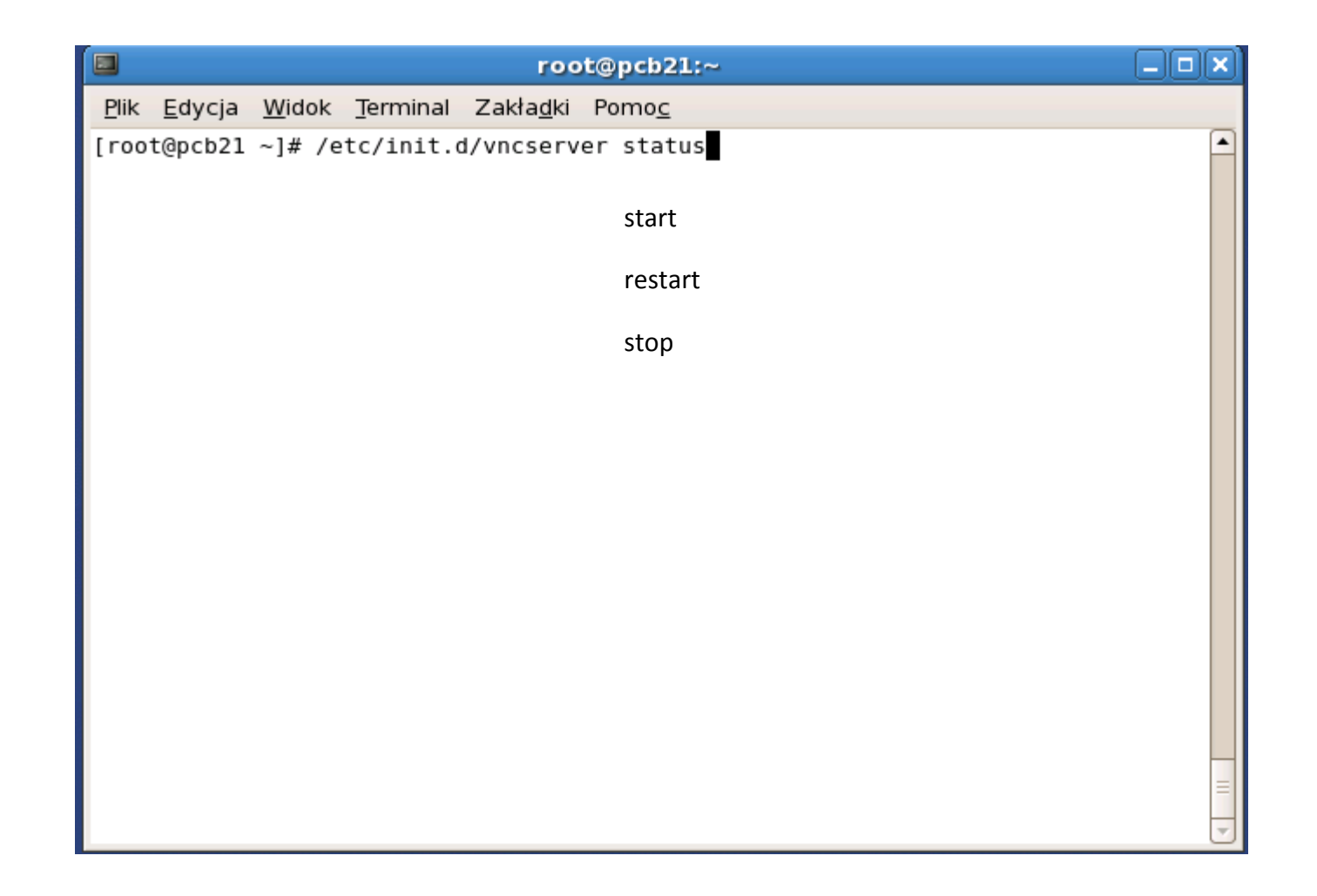

### Sprawdzamy ustawienia zdalnego pulpitu użytkownika oracle

|                                           | mc       | oracle@pcb21.                 | tech.us.edu.pl:~                               |                        |                |  |  |  |  |
|-------------------------------------------|----------|-------------------------------|------------------------------------------------|------------------------|----------------|--|--|--|--|
| <u>P</u> lik <u>E</u> dycja <u>W</u> idok | Terminal | Zakła <u>d</u> ki Pomo        | D <u>C</u>                                     |                        |                |  |  |  |  |
| Lewy Plik Polecenie Opcje Prawy           |          |                               |                                                |                        |                |  |  |  |  |
| <                                         |          |                               |                                                |                        |                |  |  |  |  |
| Nazwa                                     | KOZM1AF  | CZaSM                         | Nazwa                                          | Kozmiar                | CZaSM          |  |  |  |  |
| /<br>/.Trash                              | 4896     | 15 aru 22:36                  | /.gstreamer-0.10                               | 4090 1                 | 8 gru 88:40    |  |  |  |  |
| /.eggcups                                 | 4096     | 15 gru 22:36                  | /.metacity                                     | 4096 1                 | 5 gru 22:36    |  |  |  |  |
| /.gconf                                   | 4096     | 18 gru 12:17                  | /.mozilla                                      | 4096 1                 | 6 gru 00:21    |  |  |  |  |
| /.gconfd                                  | 4096     | 18 gru 13:45                  | /.nautilus                                     | 4096 1                 | .6 gru θ1:24   |  |  |  |  |
| /.gnome                                   | 4096     | 15 gru 22:36 📗                | /.oracle                                       | 4096 1                 | 7 gru 23:41    |  |  |  |  |
| /.gnome2                                  | 4096     | 18 gru 12:09                  | /.redhat                                       | 4096 1                 | 5 gru 22:36    |  |  |  |  |
| /.gnome2_private                          | 4096     | 15 gru 22:36                  | /.vnc                                          | 4096 1                 | .8 gru 12:17   |  |  |  |  |
| /.gstreamer-0.10                          | 4090     | 15 gru 22:36                  | /Desktop                                       | 4096 1                 | 2 gru 23:09    |  |  |  |  |
| / metacity                                | 4090     | 15 gru 22:36                  | TCFauthority                                   | 2620 1                 | 8 gru 12:17    |  |  |  |  |
| /.mozilla                                 | 4096     | 16 gru 00:21                  | .Xauthority                                    | 114 1                  | .8 gru 12:17 🕷 |  |  |  |  |
| /.nautilus                                | 4096     | 16 gru 01:24                  | .bash_history                                  | 1985 1                 | .8 gru 12:15 🐰 |  |  |  |  |
| /.oracle                                  | 4096     | 17 gru 23:41                  | .bash_logout                                   | 33 1                   | .5 gru 22:00 🎆 |  |  |  |  |
| /.redhat                                  | 4096     | 15 gru 22:36 📗                | .bash_profile                                  | 925 1                  | .7 gru 23:35 🐰 |  |  |  |  |
| 1                                         |          |                               |                                                |                        | Ţ              |  |  |  |  |
| /                                         | 4194M    | (24%) of 176                  | 7. VIIC                                        | 4194M_(                | 24%) of 176    |  |  |  |  |
| Porada: Z anonimov                        | vego FTP | korzystamy pis                | zac 'cd /#ftp:mach                             | nine.edu'              | 240/01 1/0-    |  |  |  |  |
| [oracle@pcb21 ~]\$                        |          | , p, p                        |                                                |                        | [^]            |  |  |  |  |
| 1Pomoc 2Menu 3                            | Podgl. 4 | Edycja 5 <mark>Skopiuj</mark> | 6 <mark>Przen.</mark> 7 <mark>Utwórz</mark> 8l | Jsuń 9 <mark>Ro</mark> | zwiń 10Kończ 🚽 |  |  |  |  |

| Plik Edycja Widok Terminal Zakładki Pomoc Sprawdzamy                                                |      |
|----------------------------------------------------------------------------------------------------|------|
|                                                                                                    |      |
| Lewy Plik Polecenie Opcje Prawy                                                                     |      |
| ustawienia zdalneg                                                                                  | 0    |
| Nazwa Rozmiar Czash Nazwa Rozmiar Czash<br>NADRZED A / A NADRZED A / A                              | ิล   |
| /.Trash 4096 15 gru 22:36 ♦ passwd 8 15 gru 22:39 ₩                                                 | u    |
| /.eggcups 4096 15 gru 22:36 💥 pcb21.tech.~u.pl:1.log 6698 18 gru 14:06 💥 Oracle                     |      |
| /.gconf 4096 18 gru 12:17 ∭ pcb21.tech.~u.pl:1.pid 5 18 gru 12:17 ∭                                 |      |
| /.gconfd 4096 18 gru 13:45 *xstartup 330 16 gru 00:42                                               |      |
| /.gnome 4096 15 gru 22:36                                                                           |      |
| / gnome2 private 4090 18 gru 12:09                                                                  |      |
| /.gstreamer-0.10 4096 15 gru 22:36                                                                  |      |
| /.mc 4096 18 gru 08:40                                                                              |      |
| /.metacity 4096 15 gru 22:36                                                                        | 1007 |
| /.mozilla 4096 16 gru 00:21 W Plik: Xstartup Wrsz 1 Kol 0 330 bajtow                                | 1008 |
| /.nautilus 4096 16 gru 01:24 #1/01//51                                                              |      |
| /.oracle 4096 1/ gru 23:41 m # Uncomment the following two lines for normal desktop:                |      |
| unset SESSION_MANAGER                                                                               |      |
| /                                                                                                   |      |
| 4194M (24%) of 17G                                                                                  |      |
| Porada: Klawiszem C-\ dopisz do podręcznej listy [ -x /etc/vnc/xstartup ] && exec /etc/vnc/xstartup |      |
| [oracle@pcb21 .vnc]\$ [ -r \$HOME/.Xresources ] && Xrdb \$HOME/.Xresources                          |      |
| 1Pomoc 2Menu 3Podgl. 4Edycja 55kopiuj6Przen. / Ascerost Socia grey                                  |      |
| xterm -geometry 80x24+10+10 -ls -title "\$VNCDESKTOP Desktop" &                                     |      |
| twm &                                                                                               | 1    |
|                                                                                                    |      |
|                                                                                                    |      |
|                                                                                                    |      |
|                                                                                                    |      |
|                                                                                                    |      |
|                                                                                                    |      |
|                                                                                                    |      |
|                                                                                                    |      |
| 1 Romon 20duté 2Koéra Allov - Ellionar (Crukul 2Cruce) Obstar                                       |      |

Ustawiamy automatyczny start vncserver podczas uruchamiania systemu operacyjnego

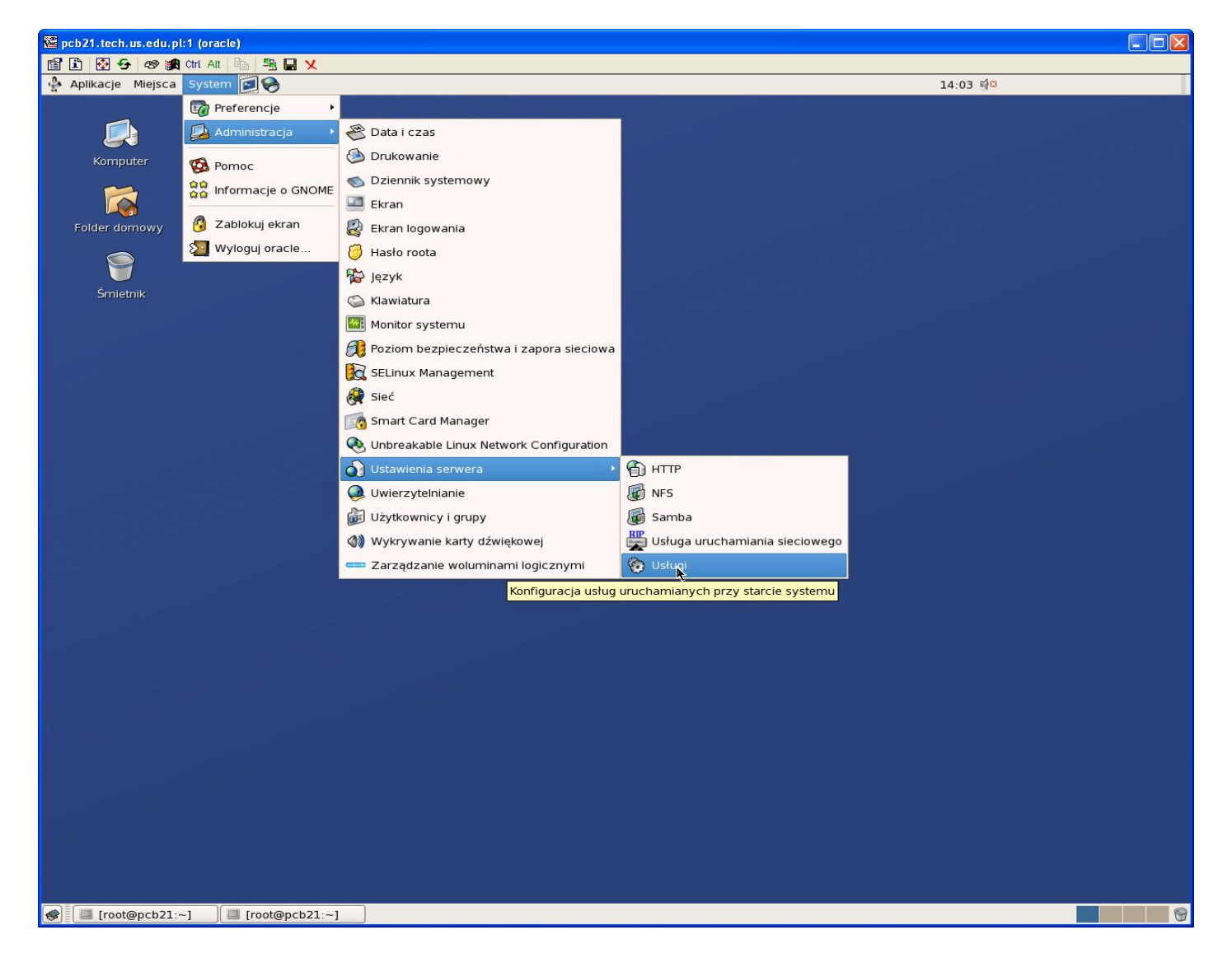

Ustawiamy automatyczny start vncserver podczas uruchamiania systemu operacyjnego

|                                            |                                             |                               | Konfiguracja usług                                                                                               |     |
|--------------------------------------------|---------------------------------------------|-------------------------------|----------------------------------------------------------------------------------------------------|-----|
| <u>Plik W</u> idok                         | Oper <u>a</u> cje                           | <u>E</u> dytuj                | uj poziom uruchamiania Pomo <u>c</u>                                                                             |     |
| Capisz F                                   | <b>P</b> rzywróć                            |                               |                                                                                                    |     |
| Usługi w <u>t</u> le                       | <u>U</u> sługi na ż                         | ądanie                        | 2                                                                                                    |     |
| Te usługi są<br>tle. Można o<br>uruchamian | uruchamiar<br>kreślić, na ja<br>ia moją być | ie jedno<br>kich po<br>używar | norazowo i działają w<br>poziomach<br>ane.                                                                       |     |
| Bieżący poz                                | ziom urucha                                 | miania:                       | a: 5 Modyfikowanie poziomu uruchamiania: 5                                                                       |     |
| <b>↓</b><br>Uruchom                        | 🔀<br>Zatrzymaj                              | •                             | <ul> <li>Opis</li> <li>Starts and stops vncserver. used to provide remot<br/>administration services.</li> </ul> | e X |
| 🗹 sysstat                                  |                                             | ĺ                             |                                                                                                    |     |
| vncserve                                   | er                                          |                               |                                                                                                    |     |
| 🗆 wdaemo                                   | 'n                                          |                               | Stan-<br>Xvnc (nid 2752) jost urushomiony                                                                        |     |
| winbind                                    |                                             |                               | Avric (pld 2752) Jest drachorniony                                                                               |     |
| 🗆 wpa_sup                                  | plicant                                     |                               |                                                                                                    |     |
| 🗹 xinetd                                   |                                             |                               |                                                                                                    |     |
| ypbind                                     |                                             |                               | =                                                                                                    |     |
| 🗹 yum-upo                                  | latesd                                      | ŀ                             |                                                                                                    |     |

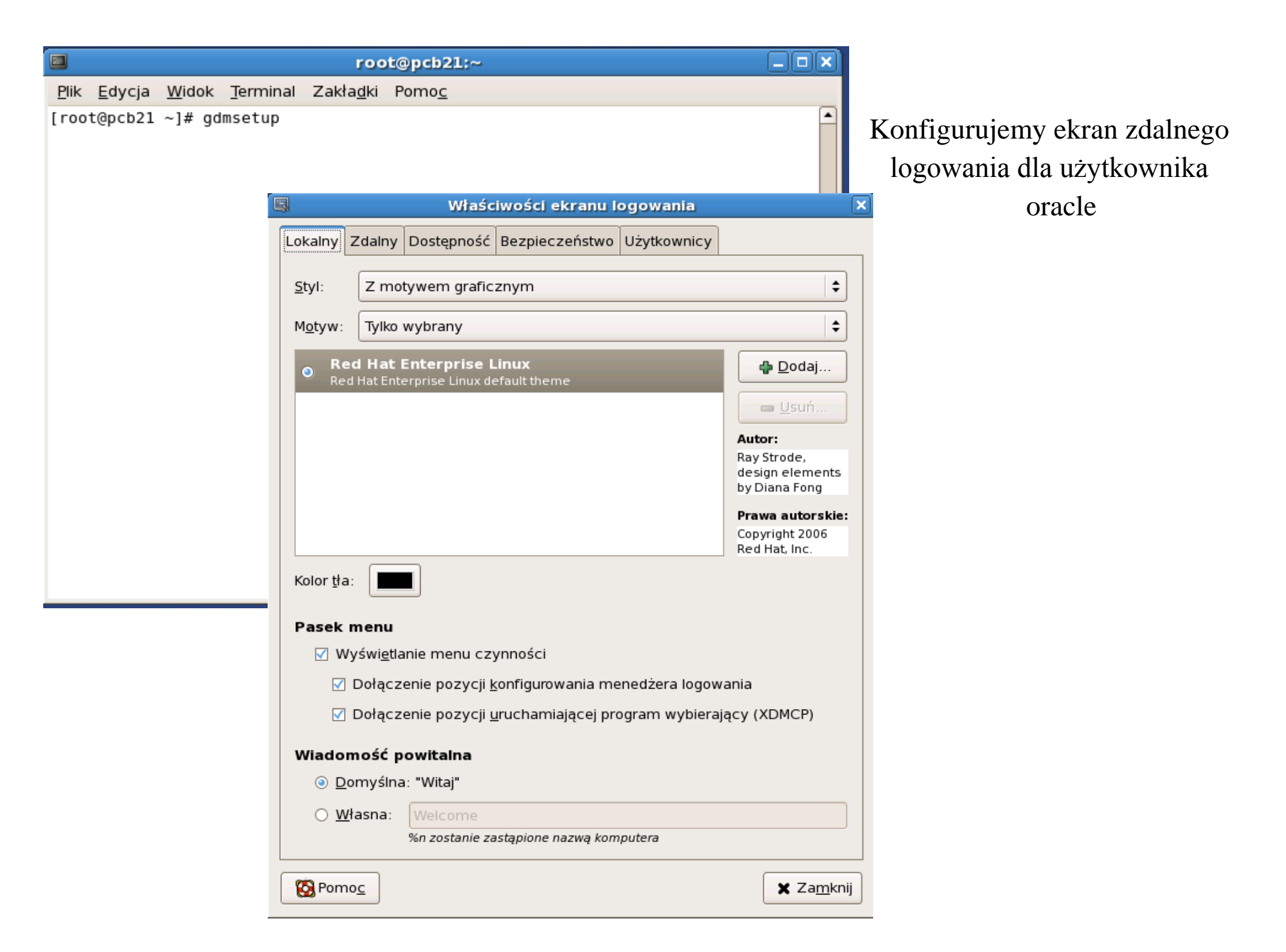

| Właściwości ekranu logowania                                    | ×                               | 9                 | Wła                           | ściwości ekranu l    | ogowania       | ×                     |
|-----------------------------------------------------------------|---------------------------------|-------------------|-------------------------------|----------------------|----------------|-----------------------|
| Lokalny Zdalny Dostępność Bezpieczeństwo Użytkownicy            |                                 | Lokalny           | Zdalny Dostępnoś              | ć Bezpieczeństwo     | Użytkownicy    |                       |
| <u>S</u> tyl: Taki sam jak lokalny                              | <b>\$</b>                       | <u>S</u> tyl:     | Taki sam jak loka             | Iny                  |                | <b> </b>              |
| M <u>o</u> tyw: Tylko wybrany                                   | \$                              |                   | Prefer                        | encje okna logow     | vania XDMCP    | <br>                  |
| Red Hat Enterprise Linux Red Hat Enterprise Linux default theme | ₽ <u>D</u> odaj                 | Przyjr            | nowanie poś <u>r</u> ednic    | h połączeń           |                |                       |
|                                                                 | <u> </u>                        | Nasłuchi          | wanie na porcie <u>U</u> D    | P:                   |                | 177                   |
|                                                                 |                                 | Maksyma           | alna liczba <u>o</u> czekuja  | ących połączeń:      |                | 4                     |
|                                                                 |                                 | Maksyma           | alna liczba oc <u>z</u> ekuji | ących pośrednich po  | ołączeń:       | 4                     |
|                                                                 | Autor:                          | M <u>a</u> ksyma  | alna liczba zdalnyc           | h sesji:             |                | 16                    |
|                                                                 | Ray Strode,<br>design elements  | Ma <u>k</u> syma  | alny czas oczekiwa            | inia:                |                | 15                    |
|                                                                 | by Diana Fong                   | Maksyma           | al <u>n</u> y czas oczekiwa   | nia przy połączenia  | ch pośrednich: | 15                    |
|                                                                 | Copyright 2006<br>Red Hat, Inc. | Ekranó <u>w</u>   | na komputer:                  |                      |                | 2                     |
| Kolor <u>t</u> ha:                                              |                                 | Od <u>s</u> tęp p | omiędzy pakietam              | i ping:              |                | 15 🔹 sekund           |
| Wiadomość powitalna                                             |                                 |                   |                               |                      |                | 🗶 Za <u>m</u> knij    |
| Domyślna: "%n wita"                                             |                                 |                   | omysina: "%n wita"            |                      |                |                       |
| O <u>W</u> łasna: Welcome to %n                                 |                                 | 0 <u>w</u>        | łasna: Welcome                | to %n                |                |                       |
| %n zostanie zastąpione nazwą komputera                          |                                 |                   | %n zostanie                   | zastąpione nazwą kom | nputera        |                       |
| Konf                                                            | ïguracja <u>X</u> DMCP          |                   |                               |                      | Konfi          | guracja <u>X</u> DMCP |
| S Pomo <u>c</u>                                                 | 🗙 Za <u>m</u> knij              | S Pom             | 0 <u>c</u>                    |                      |                | 🗶 Za <u>m</u> knij    |

| 🖪 Właściwości                                   | ekranu l     | ogowania       | ×                         |
|-------------------------------------------------|--------------|----------------|---------------------------|
| Lokalny Zdalny Dostępność Bezpied               | czeństwo     | Użytkownicy    |                           |
| ☑ Włączenie funkcji <u>d</u> ostępności ek      | ranu logov   | wania          |                           |
| Motywy<br>☑ Użytkownicy mogą zmieniać c:        | zcionki i ko | olory zwykłego | ekranu logowania          |
| Dzwięki<br>✓ <u>G</u> otowość ekranu logowania: | (brak)       |                | • Odtwarzanie             |
| 🗌 Pomyślne zalogowanie:                         | (brak)       | 0              | ▶ <u>O</u> dtwarzanie     |
| 🗌 <u>N</u> iepowodzenie logowania:              | (brak)       | Ø              | ▶ <u>O</u> dtwarzanie     |
|                                                 |              |                |                           |
| 🔞 Pomo <u>c</u>                                 |              |                | <b>X</b> Za <u>m</u> knij |

| Właściwości ekranu logowania 🗙                                   |                                                  |                                   |                                                                         | Właściwości                                  | ekranu I  | ogowania 🛛 🗙                    |
|------------------------------------------------------------------|--------------------------------------------------|-----------------------------------|-------------------------------------------------------------------------|----------------------------------------------|-----------|---------------------------------|
| Lokalny Zdalny Dostępność Bezpieczeństwo Użytkownicy             |                                                  | Loka                              | alny Zdalny Doste                                                       | pność Bezpie                                 | czeństwo  | Użytkownicy                     |
| □ Włączenie <u>a</u> utomatycznego logowania                     |                                                  |                                   | Włączenie <u>a</u> utor                                                 | natycznego I                                 | ogowan    | ia                              |
| Użytkownik:                                                      |                                                  |                                   | Preferen                                                                | cje okna log                                 | owania X  | serwera 🗴                       |
| Włączenie logowania z opóźnieniem czasowym         Użytkownik:   | <b>Uwaga:</b> Nia<br>serwer się n<br>uwzględnio. | eprawidi<br>nie uruch<br>ne dopie | lowe ustawienia mogą<br>Iomi. Zmiany tych usta<br>Pro po ponownym uruci | spowodować, że<br>wień będą<br>homieniu GDM. | x         |                                 |
| Opóźni <u>e</u> nie przed zalogowaniem: 30 🖨 sekund              | Liczba ur                                        | rucnan                            | nianych serwero                                                         | w                                            |           |                                 |
| Możliwość zdalnego logowania z opóźnieniem czasowym              | VI Se                                            | rver                              | Options                                                                 | <u>S</u> erwery:                             | Standard  | 1<br>₽                          |
| Bezpieczeństwo                                                   | 1 Sta                                            | andard                            |                                                                         | Ustawien                                     | ia serwe  | ra                              |
| Zez <u>w</u> olenie na lokalne logowanie na konto administratora |                                                  |                                   |                                                                         | <u>N</u> azwa s                              | serwera:  | Standard server                 |
| Możliwość z <u>d</u> alnego logowania na konto administratora    |                                                  |                                   |                                                                         | <u>P</u> olecen                              | ie:       | /usr/bin/Xorg -br -audit 0      |
| Zapisywanie komunikatów programistycznych w dzienniku systemowym |                                                  |                                   |                                                                         | Uruchor                                      | nienie:   | Ekran powitalny                 |
| ☑ Odrzucanie połączeń do <u>X</u> serwera                        |                                                  |                                   |                                                                         | -                                            | wanie ob  | sługiwane przez ten komputer    |
| Wyłącza przekazywanie X ale nie ma wpływu na XDMCP.              |                                                  | odai/Ma                           |                                                                         | Elast                                        | vcznv (na | a żadanie)                      |
| Odstęp pomiędzy kolejnymi pró <u>b</u> ami logowania: 1 🚽 sekund |                                                  | Juaj/Mo                           |                                                                         | -j =                                         | ,, (      |                                 |
|                                                                  | 🙆 Pom                                            | io <u>c</u>                       |                                                                         |                                              |           | 🗙 Za <u>m</u> knij              |
|                                                                  |                                                  |                                   |                                                                         |                                              |           |                                 |
| Ko <u>n</u> figuracja X serwera                                  |                                                  |                                   |                                                                         |                                              |           | Ko <u>n</u> figuracja X serwera |
| Pomoc                                                            |                                                  |                                   | Pomo <u>c</u>                                                           |                                              |           | 🗙 Za <u>m</u> knij              |

| 🖳 Właściwość                                                                                                    | i ekran                                                           | u logowania 🦹 🗙 🗙                                                                       |
|----------------------------------------------------------------------------------------------------|-------------------------------------------------------------------|-----------------------------------------------------------------------------------------|
| Lokalny Zdalny Dostępność Bezpi                                                                                                    | eczeństw                                                          | vo Użytkownicy                                                                          |
| Uwaga: Użytkownicy występujący na liśc<br>widoczni w przeglądarce twarzy, jeżeli zo<br>Będą widoczni także na listach wyboru uż<br>automatycznego i logowania z opóźnieni<br>pomijanych nie będą widoczni. | cie dołącza<br>stanie ona<br>tytkownikó<br>em. Użytko<br>vników z | nych będą<br>uaktywniona.<br>w logowania<br>ownicy z listy<br>/etc/passwd (nie dla NIS) |
| D <u>o</u> łączani:                                                                                                    | 1                                                                 | <u>P</u> omijani:                                                                       |
|                                                                                                    |                                                                   | bin                                                                                     |
|                                                                                                    |                                                                   | daemon                                                                                  |
|                                                                                                    |                                                                   | adm                                                                                     |
|                                                                                                    |                                                                   | lp                                                                                      |
|                                                                                                    |                                                                   | sync                                                                                    |
|                                                                                                    |                                                                   | shutdown                                                                                |
|                                                                                                    |                                                                   | halt                                                                                    |
|                                                                                                    |                                                                   | mail                                                                                    |
|                                                                                                    |                                                                   | news                                                                                    |
|                                                                                                    |                                                                   | uucp                                                                                    |
|                                                                                                    |                                                                   | operator                                                                                |
|                                                                                                    |                                                                   | nobody                                                                                  |
| 🖨 <u>D</u> odaj) 💷 Usuń                                                                                                    |                                                                   | <b>₽</b> <u>D</u> odaj <u>■</u> <u>U</u> suń                                            |
|                                                                                                    |                                                                   | √ <u>Z</u> astosuj zmiany użytkowników                                                  |
| Pomo <u>c</u>                                                                                                    |                                                                   | 🗶 Za <u>m</u> knij                                                                      |

### Sprawdzamy konfigurację ekranu zdalnego logowania dla użytkownika oracle

<u>Plik Edycja Widok Terminal Zakładki Pomoc</u> [root@pcb21 ~]# nano /etc/gdm/custom.conf

root@pcb21:~

|                 | root@pcb21:~                                                                                                    |           | ļ |
|-----------------|----------------------------------------------------------------------------------------------------|-----------|---|
|                 | <u>Plik E</u> dycja <u>W</u> idok <u>T</u> erminal Zakła <u>d</u> ki Pomo <u>c</u>                                                                                                    |           |   |
|                 | GNU nano 1.3.12 File: /etc/gdm/custom.conf                                                                                                    | <b></b>   |   |
| kranu<br>ownika | #<br># Have fun!                                                                                                    |           |   |
|                 | [daemon]<br>GtkModulesList=gail:atk-bridge:/usr/lib64/gtk-2.0/modules/libkeymouselisten<br>AddGtkModules=true<br>RemoteGreeter=/usr/libexec/gdmgreeter                                                                                                    | er:/\$    |   |
|                 | [security]                                                                                                    |           |   |
|                 | [xdmcp]<br>Enable=true                                                                                                    |           |   |
|                 | [gui]                                                                                                    |           |   |
|                 | [greeter]                                                                                                    |           |   |
|                 | [chooser]                                                                                                    |           |   |
|                 | [debug]                                                                                                    | =         |   |
|                 | # Note that to disable servers defined in the defaults.conf file (such<br># 0=Standard, you must put a line in this file that says 0=inactive, as<br># described in the Configuration section of the GDM documentation.<br>#                                              |           |   |
|                 | [servers]<br>0=Standard<br>1=Standard                                                                                                    |           |   |
|                 | <pre># Also note, that if you redefine a [server-foo] section, then GDM will<br/># use the definition in this file, not the defaults.conf file. It is<br/># currently not possible to disable a [server-foo] section defined<br/># in the defaults.conf file.<br/>#</pre> |           |   |
|                 | ^G Pomoc ^O Zapisz ^R Wczytaj pl^Y Poprz.str.^K Wytnij ^C Bież.po<br>^X Wyjdź ^J Wyjustuj ^W Wyszukaj ^V Nast.str. ^U UnCut Text^T Pisowni                                                                                                    | z.<br>a 💌 |   |

#### Restartujemy komputer

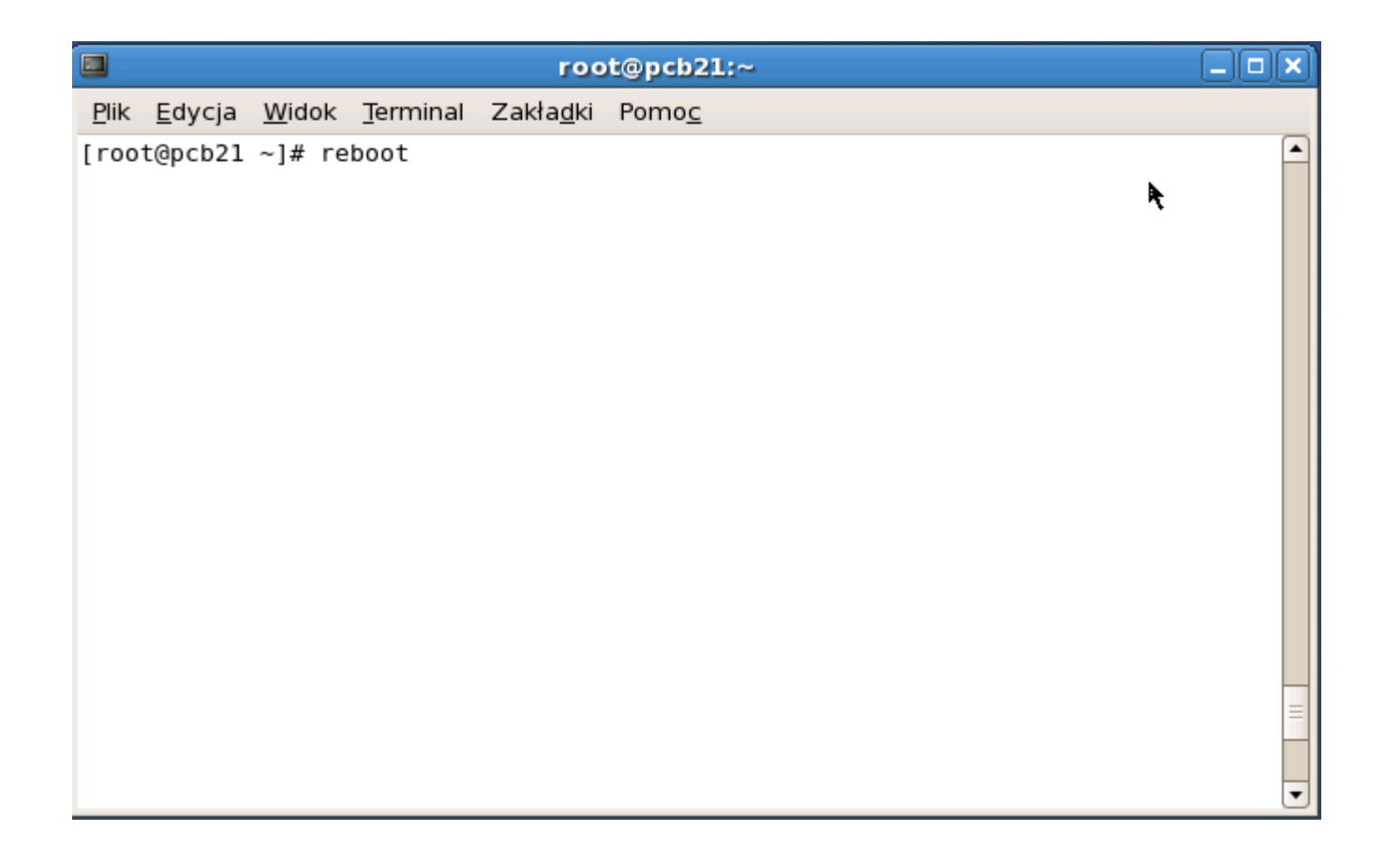

Logujemy się za pomocą klienta serwera vnc, np. TightVNC viewer,

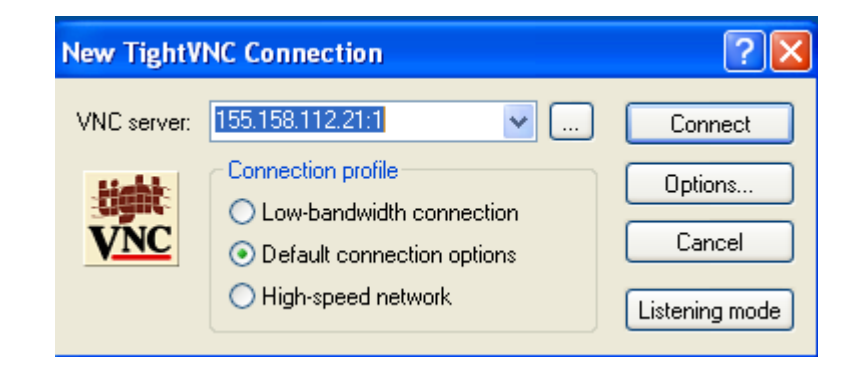

używając ustalonego wcześniej hasła zdalnego logowania dla użytkownika oracle

| TightVNC (   | Connection                      |
|--------------|---------------------------------|
| Connecting   | to 155.158.112.21:1             |
| Status: Secu | urity type requested.           |
|              | Hide                            |
|              |                                 |
|              | Standard VNC Authentication 🛛 🛛 |
|              | VNC Host: 155.158.112.21:1      |
|              | User name:                      |
|              | VÍNC Password:                  |
|              | OK Cancel                       |